# Sveriges Befolkning

Befolkningsregister finns tillgängliga att köpa. De innehåller uppgifter om vilka som levde i Sverige ett visst datum.

Vilken fysisk form som registren har (DVD, USB, Internet), innehåller och vad de grundar sig på varierar mellan olika år.

### Befolkningsregister vs Folkräkningar

<u>Befolkningsregister</u> bygger på folkbokföringens uppgifter som tidigare bestod av husförhörslängder och församlingsböcker och som nu hanteras av Skatteverket.

En <u>folkräkning</u> innebär insamling och redovisning av olika typer av uppgifter om individer som bor inom ett visst definierat område. "Agenter" går från hus till hus med protokoll och samlar information.

Efter 1858 har svenska folkräkningar gjorts vart tionde år 1860–1990 samt 1935, 1945, 1965, 1975, 1985 och 1990. Uppgifterna kolliderar ofta med krav på personlig integritet.

Nu har man slarvigt börjat kalla kopior av befolkningsregistren för en viss dag för folkräkning. De CD-skivor som man kan köpa med "folkräkningar" är befolkningsregister som vanligtvis speglar situationen den 1/11 det år som avses.

### Producenter av befolkningsregister

### Riksarkivet https://sok.riksarkivet.se/

SVAR är en avdelning inom Riksarkivet som geografiskt är placerad I Ramsele. SVAR digitaliserar och publicerar svenska arkivhandlingar.

## SVAR, Sveriges Arkivinformation <u>https://sok.riksarki-vet.se/</u>

SVAR är en avdelning inom Riksarkivet som geografiskt är placerad I Ramsele. SVAR digitaliserar och publicerar svenska arkivhandlingar.

### Sveriges Släktforskarförbund https://www.rotter.se/

Förbundets huvudsakliga uppgift är att ge stöd och service åt lokala släktforskarföreningar och regionala förbund. Man driver släktforskarportalen Rötter och ger ut tidningen Släkthistoriskt Forum och Släktforskarnas årsbok.

Försäljning av bl.a. befolkningsregister sker genom Rötterbokhandeln <u>https://www.rotterbokhan-</u> <u>deln.se/</u>.

### Arkiv Digital https://www.arkivdigital.se/

Företaget ArkivDigitals affärsidé är att med så hög kvalité som möjligt digitalisera historiskt källmaterial i original med senast tillgängliga tekniska utrustning samt sälja de digitaliserade bilderna till släktforskare, föreningar, bibliotek och andra intresserade.

Webbtjänsten ArkivDigital online erbjuder abonnemang med olika längd på deras information. Företaget ger även ut böcker.

### Befolkningsregister på nätet

### Riksarkivets "folkräkningar" 1860, 1870, 1880, 1890, 1900, 1910 och 1930

De finns på <u>https://sok.riksarkivet.se/folkrakningar</u>. Dessa 21 miljoner utdrag ur husförhörslängder och församlingsböcker är det gratis att söka i utifrån ett antal kriterier. Det är situationen omkring 1/11 aktuellt år som visas.

Befolkningsegistret för 1860 är inte fullständig och saknar församlingar. Däribland Skellefteå.

| Folkräknin                      | gar    | (Sver                  | ige      | es bef   | olkni   | ng)         |            | Söktips          |
|---------------------------------|--------|------------------------|----------|----------|---------|-------------|------------|------------------|
| Förnamn                         |        | Efternamr              |          |          | Födelse | ir -        | Fö         | delseförsamling  |
| *arl                            |        | franke                 |          |          |         |             |            |                  |
| Folkräkningsår                  |        |                        |          |          | Län     |             | н          | emförsamling     |
| ☑ 1860 ☑ 1870 ☑                 | 1880   | <b>v</b> 1890 <b>v</b> | 1900     | ) 🗹 1910 | Alla    |             | <b>Y</b> 5 | kellefteå        |
| Födelselän                      |        | Födelselar             | d        |          | Yrke    |             | Не         | emort            |
| Alla                            | ~      | Alla                   |          | ~        |         |             |            |                  |
| Kön                             |        | Civilstånd             |          |          | Faderns | efternamn ( | M          | oderns efternamn |
| Alann, Marth                    | بوليته | and the state          |          | <b>-</b> |         | and the     |            | a growing and    |
| lann                            |        |                        |          | Funde    | år      | Län         |            | Forkrakn, gsa    |
| ranke, Carl Kristian I          | Henri  | <u>k</u>               |          | 1840     |         | Västerbotte | ns län     | 1870             |
| ranke, Karl Kristian I          | Heinri | <u>ich</u>             |          | 1840     |         | Västerbotte | ns län     | 1880             |
| iranke, Karl Kristian I         | Heinri | ch                     | <b>~</b> | 1840     |         | Västerbotte | ns län     | 1890             |
| iranke <u>, Karl Kristian I</u> | Heinri | <u>ich</u>             |          | 1840     |         | Västerbotte | ns län     | 1900             |
| ranke, Karl Kristian I          | Heinri | ich                    | -        | 1840     |         | Västerbotte | ns län     | 1910             |

Fotografen Carl Franke söks. För att ta höjd för om karl stavas med C eller K så har jokertecknet \* använts för att negligera stavningsvarianter

### Arkiv Digitals "Befolkningen i Sverige 1840-1947, BiS"

Webbplatsen finns på <u>https://www.arkivdigital.se/</u>. Abonnemang ger tillgång till bl.a. 188 miljoner sökbara namn. Däribland BiS med mer än 133 miljoner poster.

ArkivDigital har också förvärvat hela eller delar av resultatet från Pitebygdens forskarförenings projekt Piteanor.

| Q Sökning: "jonas månsson 1791" (5 träffar) |     |    |                                   |
|---------------------------------------------|-----|----|-----------------------------------|
| Sök i register                              |     | q  | 5 poster matcha                   |
| <u>Återställ formulär</u>                   | Sök |    | Sökresultat                       |
| Registerkälla                               |     |    | Månsson Jonas                     |
| BiS, Befolkningen i Sverige 1840-1947       |     | Ψ. | Född 1791-02-15                   |
| Enkel sök <b>Söktips</b>                    |     |    | Månsson, Jonas<br>Född 1791-02-15 |
| jonas månsson 1791                          |     | 0  | Månsson Jonas                     |
| Ungefärlig sökning 1                        |     |    | Född 1791-02-15                   |
| Avancerad sök                               |     |    | Månsson, Jonas                    |
| Namn                                        |     | +  | Född 1791-02-15                   |
| Födelseuppgifter                            |     | +  | Månsson, Jonas<br>Född 1791-02-15 |
| Bostad                                      |     | +  |                                   |
| Hushåll                                     |     | +  |                                   |
|                                             |     |    |                                   |

Sökning i BiS. Jonas dog 1867-10-13 så det finns noteringar om honom i husförhörslängderna 1845, 1851, 1856, 1861 och 1866

### Befolkningsregister på CD/DVD/USB

### Sveriges Befolkning 1880, 1890, 1900, 1910, 1970, 1980 och 1990

Samlingarna innehåller 4,6, 4,8, 5,2, 5,5, drygt 8, 8,3 respektive 8,6 miljoner personer. Sveriges Befolkning 1930 och 2020 är på väg att färdigställas.

### Exempel: Sök i Befolkningsregister 1980

Sökningarna i befolkningsregistren skiljer sig från det som brukar vara "standard".

Det går ex. inte söka med s.k. *jokertecken* som \* för att negligera delar av ord. Istället så har man ordsökning där så många tecken som man anger jämförs mot registret. Söker man ex. på ett förnamn <u>Kristin</u> så får man träff inte bara de som heter så utan även <u>Kristin</u>a och <u>Kristin</u>e.

Men man hittar inte då de som stavar namnet "Christina". Det har man löst genom att man samtidigt kan ge alternativstavningen <u>Christin</u> som fångar även Christina och Christine.

| Förnamn     9       Efernamn     9       Fornamn     Något någa       Samtiga     Endeat i denna ordning       Kristin christin     2       Födelsedatum     Ei |
|----------------------------------------------------------------------------------------------------|
| Efternamm<br>Carl;karl 1<br>Fornamn Någet någa Samtiga Endezt i denna ordning<br>kristin christin 2<br>Fodelszedatum                                            |
| Carl:karl     1       Formann     Någet några       Samtäga     Budeat i denna ordning       kristin christin     2       Fodelsedanum     El                   |
| Fornamn Nägetinägis Samtliga Endest i denna ordning<br>kristin christin 2<br>Födelsedatum                                                                       |
| kristin christin 2                                                                                                    |
| Födelsedatum                                                                                                    |
|                                                                                                    |
| 193109 (3)                                                                                                    |
| Födelseort (normaliserad) Län Församling Landskap                                                                                                    |
| (4)                                                                                                    |
|                                                                                                    |
| Boendeort Lan Kommun Församling Landskap                                                                                                    |
| 5                                                                                                    |
| Adverse (endast de tio första tecknen matchas)                                                                                                    |
| 6                                                                                                    |
|                                                                                                    |
| Fastigher (endast de tio första tecknen matchas)                                                                                                    |
|                                                                                                    |
| h con                                                                                                    |
| -M SONS                                                                                                    |

① **Efternamn**: Anger man efternamn så är det som för förnamnen, att flera alternativ kan anges. Men här ska det vara semikolon (;) mellan alternativen istället för blanktecken. <u>Carl;Karl</u> ger de som har efternamnet <u>Carl</u>son, <u>Carl</u>sson, <u>Carl</u>zon, <u>Karl</u>son, etc.

② **Förnamn**: Anger man efternamn så är det som för förnamn att flera alternativ kan anges. Men här ska blanktecken stå mellan alternativen istället för semikolon.

③ **Födelsedatum**: Skrivs in med formatet ååååmmdd eller åååå-mm-dd med så många tecken man önskar. Skriver man ex <u>188</u> så får man alla födda på <u>188</u>0-talet medan <u>1949-02</u> ger alla födda år <u>1949</u> månad <u>02</u>.

Flera sökparametrar kan skrivas in med semikolon emellan. <u>1930</u>;19310107 ger träff på alla som är födda under <u>1930</u> eller <u>1931-01-07</u>.

④ Födelseort: Ange Län, Församling eller Landskap. Flera alternativ åtskiljs av semikolon. Val av länet <u>västerb;norr</u> ger de som är födda i <u>Västerb</u>ottens eller <u>Norr</u>bottens län.

⑤ **Boendeort**: Ange Län, Kommun, Församling eller Landskap. Flera alternativ åtskiljs av semikolon. Val av församling och <u>kåged;jörn</u> ger de som 1980 var boende i <u>Kåged</u>alens eller <u>Jörn</u>s församling.

⑥ Adress: Kombinera med annat urval eftersom om adressen innehåller ett gatunamn så finns det väldigt många Nygatan i Sverige ...

Men har man sökt på Kågedalen församling och kombinerar det med adress <u>ytter;inner</u> så får man alla boende på <u>Yttergatan och Innergatan i Ersmark.</u>

⑦ Fastighet: Sökning på ersmark 71;ersmark 79 ger fastigheter med bl.a. beteckning ex Ersmark 79:142

 RENSA: Tömmer sökformuläret på registrerade uppgifter

⑨ Välj sökord från lista: När knappen med listsymbolen tryckes så visas ett formulär där det framgår alla förekomster av innehåll i fältet. Från den listan kan sökformuläret förifyllas.

Här följer ett exempel när sökordsknappen till höger om efternamn har tryckts ned.

Sökformuläret

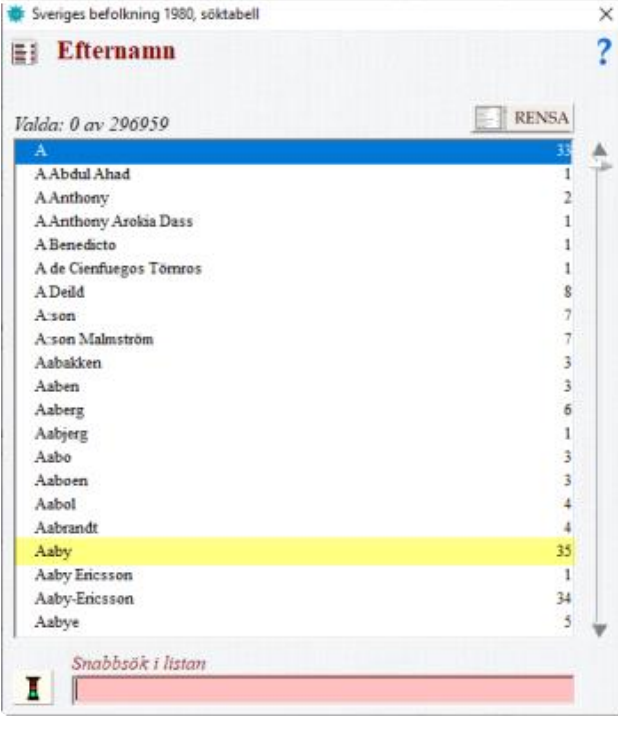

Här är alla efternamn som förekommer i registret och antalet förekomster. De finns ex 35 personer som har ett efternamn som börjar med Aaby.

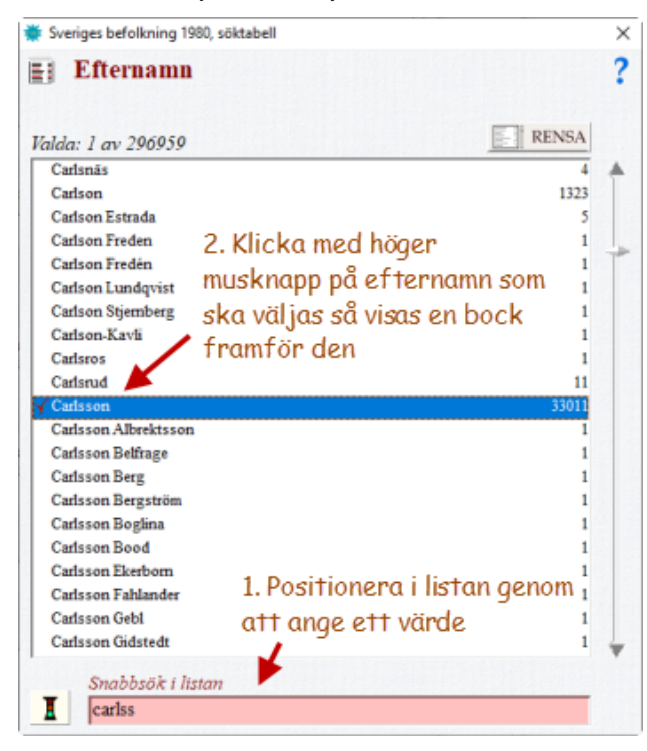

Carlsson söks fram i listan och väljs med höger musknapp

| Efternamn          |        |
|--------------------|--------|
| da: 2 av 296959    | RENSA  |
| Karlsland          | 4      |
| Karlslätt          | 1      |
| Karlsman           | 3      |
| Karlsmar           | 2      |
| Karlsmark          | 7      |
| Karlsmo            | 22     |
| Karlsmoen          | 10     |
| Karlsmyr           | 10     |
| Karlson            | 369    |
| Karlsryd           | 12     |
| Karlssen 🖌         | 5      |
| Karlsson           | 279682 |
| Karlsson /Bäck/    | 8      |
| Karlsson/Enksson/  | 1      |
| Karlsson /Munk/    | 5      |
| Karlsson Adolfsson | 1      |
| Karlsson Agbawi    | 1      |
| Karlsson Agnar     | 1      |
| Karlsson Ahl       | 1      |
| Karlsson Aili      | 9      |
| Karlsson Alalahti  | 22     |
|                    |        |

På samma sätt så väljs <u>Karlsson</u> i listan. Därefter så klickas det på knappen med trafikljuset så ...

| fortumm Något någes Samlägs 🧮 Endeut / denne ordning |  |
|------------------------------------------------------|--|
| Belefzeeletum                                        |  |
| odelseort (normaliserad) Lin Fersenling Landskap     |  |
| oendeorr Lân Kosseun Fersanling Landskap             |  |
|                                                      |  |
| bezs (endast de tio första tecknen matchas)          |  |
|                                                      |  |

... förifyllls sökformuläret med att efternamnet ska vara <u>Carlsson</u> eller <u>Karlsson</u>. Vid <sök> så visas träfflista.

#### Träfflista

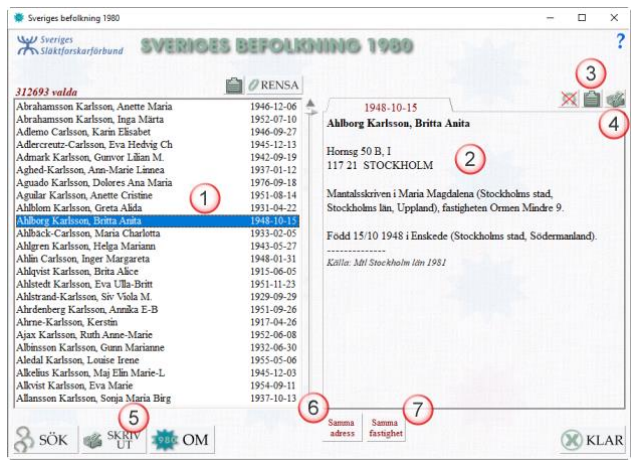

Resultat av en sökning

① Lista med alla träffar: En träff har fokus

### **②** Personuppgifter

③ **Kopiera personuppgifter**: Om man i en texteditor väljer Klistra in (Ctrl+v) så klistras personuppgifterna in där.

### ④ Skriv ut personuppgifter

⑤ **Skriv ut listan**: Standard är att listan skrivs ut sorterad på namn men det går välja en annan ordning.

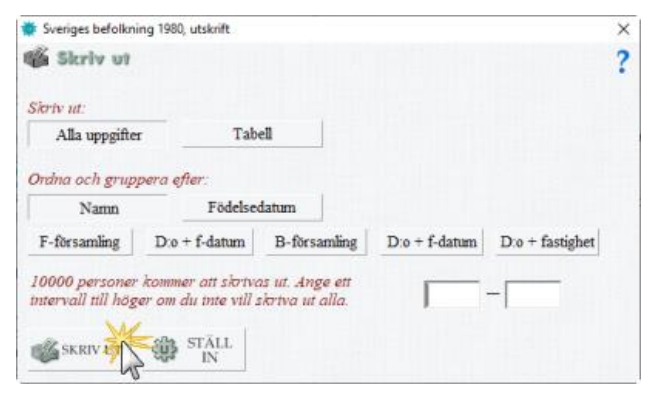

Andra sorteringsordningar än namn kan väljas

© **Samma adress**: Fokuserad person bor på en adress. Med den knappen kan väljas alla personer boende på den adressen oavsett vad de heter eller andra data.

⑦ Samma fastighet: Fokuserad person bor på en fastighet. Med den knappen kan väljas alla personer boende på samma fastighet oavsett vad de heter eller andra data.

Stig Sandström Skelleftebygdens släktforskare